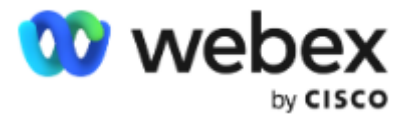

# Cisco Webex Meetings使用手册

# - 主持人/主讲人部分

### 上海云学科技有限公司 www.gowebex.com.cn

联系电话: 021-20423996; 13501955596

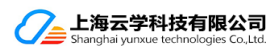

手机客户端:安装Webex App

#### <mark>Android</mark>

用手机浏览器扫码,或微信扫码后在浏览 器中打开,并安装

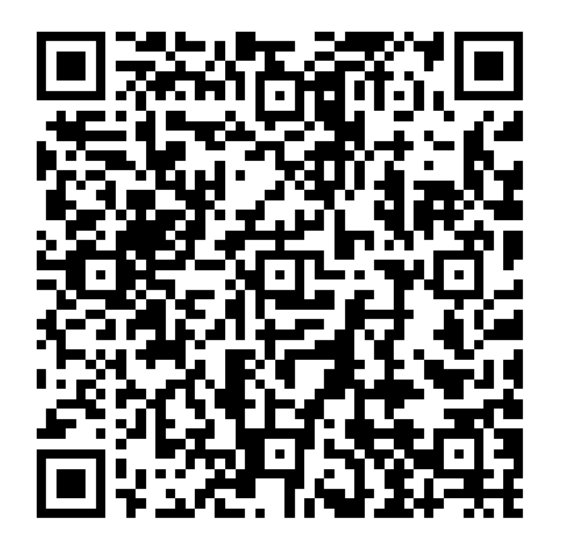

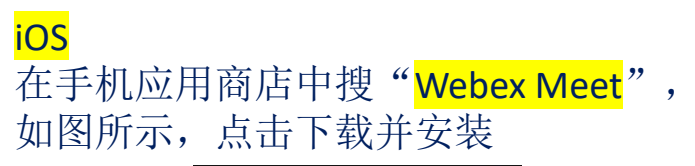

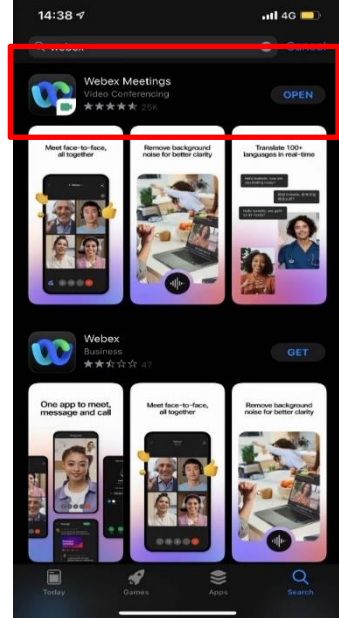

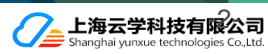

## 手机端开启Webex会议

### 手机端安排会议

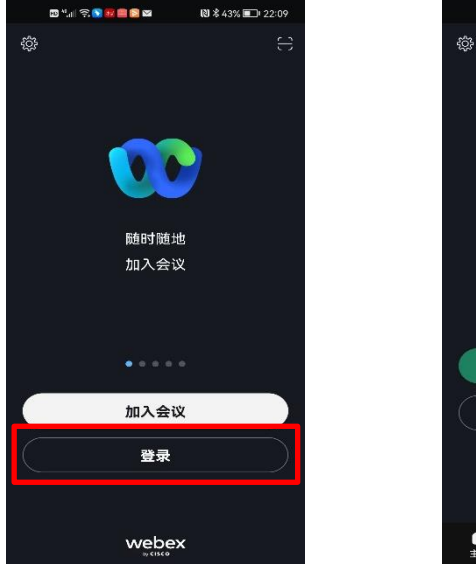

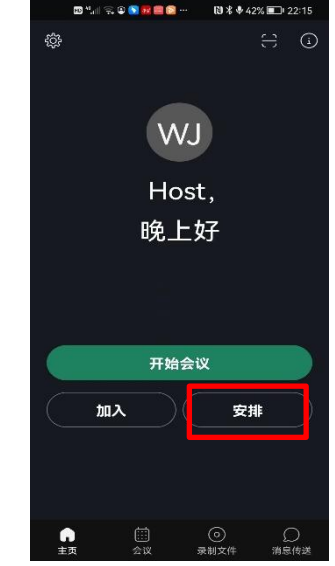

- 1. 打开 Webex App, 并登录
- 2. 输入Email地址
- 3. 站点URL
- 4. 账号密码

- 开始即时会议
- 或参加会议
  - 或安排会议

•

- 点击安排按钮, 输入
- 会议主题
- 会议密码
- 受邀者邮件
- 会议时间、持续时间

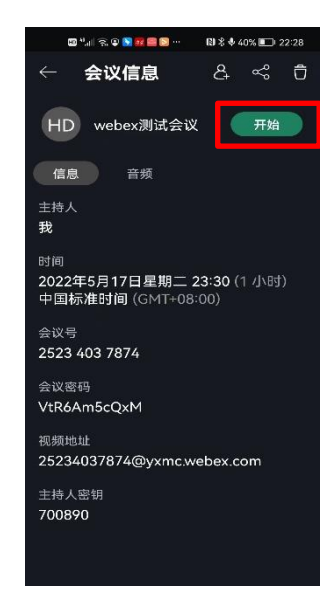

- 安排完成后, 查看会议详 细信息
- 点击开始

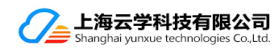

## 电脑端使用Webex -会前准备工作

### <u>Webex Meetings</u> <u>套件系统要求</u>

### 支持的操作系统

#### Windows

- 64 位 Windows Server 2008
- 64 位 Windows Server 2008 R2
- Windows 10
- Windows 10 企业版 LTSB
- Windows 11

### Mac OS X

- 10.13
- 10.14
- 10.15
- 11.0 (Big Sur)
- 12.0 (Monterey)

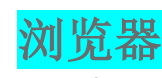

#### Windows

- Internet Explorer 11(32 位/64 位)
- Edge 浏览器
- Mozilla Firefox 52 及更高版本
- 32 位/64 位最新版 Chrome

### Mac OS X

- 在 Mac OS X 中,完全支持 Firefox 52 及更高版本
- Safari 11 及更高版本
- 32 位/64 位最新版 Chrome

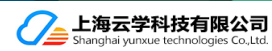

## 会前-登录以发起会议

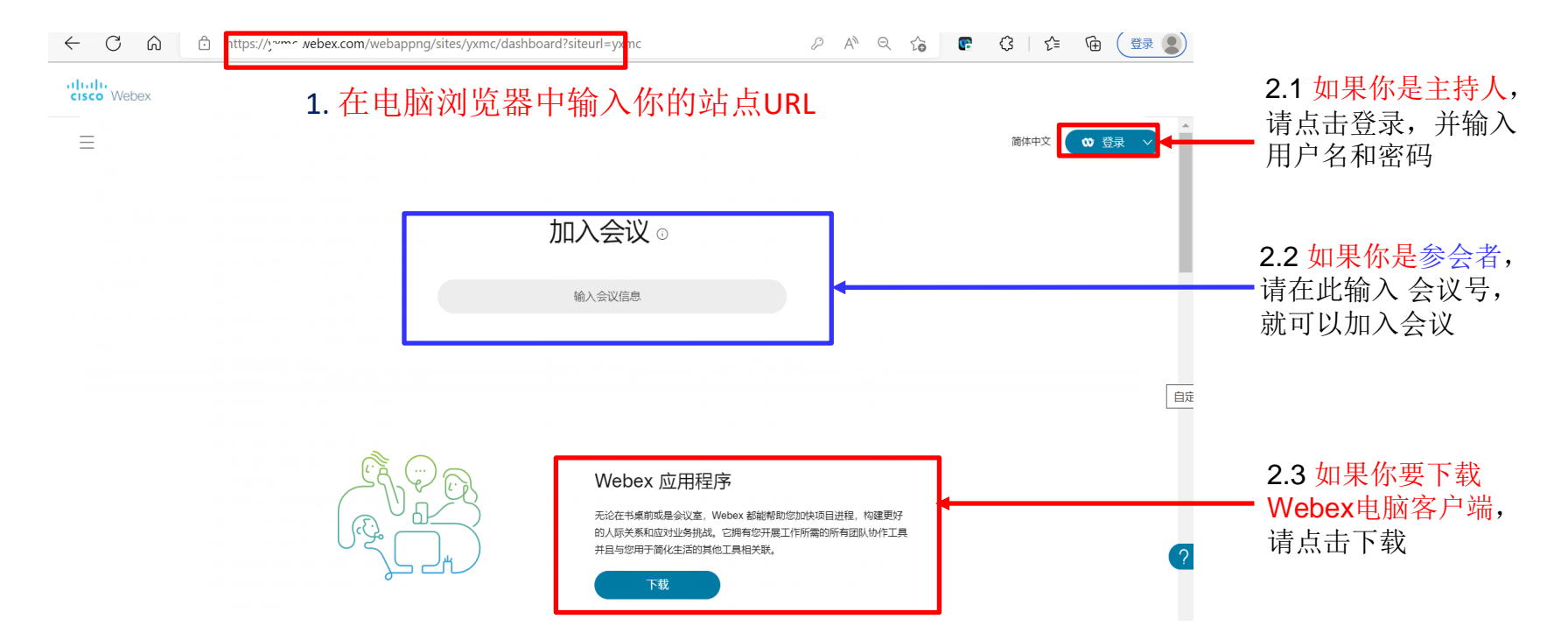

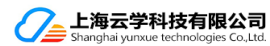

## 登录后看的的界面

🖶 🖅 🥥 WebEx Enterprise Site 🛛 🕹 + 🗸 ← → Č) 🏠 https://yxmc.webex.com/webappng/sites/yxmc/dashboard?siteurl=yxmc

|  | - |  |
|--|---|--|
|  |   |  |
|  |   |  |
|  |   |  |

cisco Webex

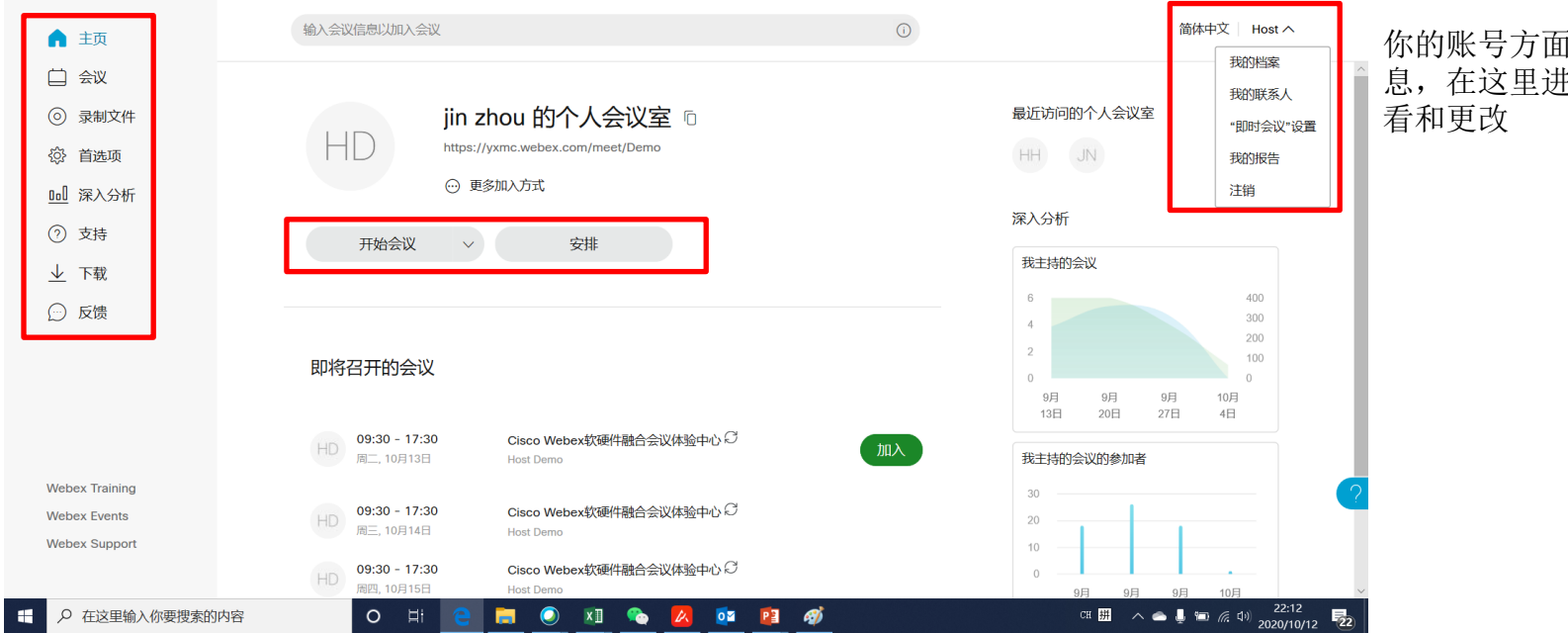

你的账号方面的信 息,在这里进行查

\_ σ X

🔟 🏠

± & & …

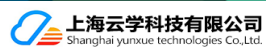

会前-安排会议、开始会议

| → O @ A nttps                          | //yomc.webex.com/webapping/sites/yoms/meeting/s | cheduler/siteuti=yomc                                                |                         | <u></u> ☆ ⊻ <i>L</i> . ⊮ … | < 返回会议列表                            |                                                      | 编辑                            |
|----------------------------------------|-------------------------------------------------|----------------------------------------------------------------------|-------------------------|----------------------------|-------------------------------------|------------------------------------------------------|-------------------------------|
| ♪ 主页                                   | 输入会议信息以加入会议                                     |                                                                      | 0                       | 简体中文 Host ~                | Demo Pres                           | entation                                             |                               |
| <ul> <li>会议</li> <li>③ 录制文件</li> </ul> | 安排会议                                            |                                                                      | 会议模板 Webex Meetings 警督设 |                            | 由 Host Demo 主持<br>22:30 - 23:30   5 | 星期一, 2020年10月12日│(UTC+08:0                           | 0)北京, 重庆, 香港, 乌鲁木齐            |
| 济 首选项                                  | 会议类型                                            | Webex Meetings Pro Meeting                                           | ~                       |                            |                                     |                                                      |                               |
| 』 深入分析                                 | * 会议主题                                          |                                                                      |                         |                            | 一                                   | $\checkmark$                                         |                               |
| )支持                                    | • Aiyidan                                       | SmiDard 2EMP2                                                        | G                       |                            |                                     |                                                      |                               |
| 下载                                     | 東京など                                            | onirgasenia                                                          |                         |                            |                                     |                                                      |                               |
| 反馈                                     | 日期与时间                                           | 2020年10月12日 星順一 22:25 持续时间: 1 小时 ><br>(UTC+08:00) 北京, 重庆, 香港, 乌魯木齐 > |                         |                            | 会议信息                                |                                                      |                               |
|                                        |                                                 | □ 重复                                                                 |                         |                            |                                     |                                                      |                               |
|                                        | ◎ 与会者                                           | 使用语号或分号分隔电子邮件地址                                                      |                         |                            | 会议链接:                               | https://yxmc.webex.com/yxn<br>MTID=m82a4e582e9753b06 | nc/j.php?<br>536a76f32671fa90 |
| ex Training                            | 显示高级选项 ^                                        |                                                                      |                         | 0                          | 会议号:                                | 170 431 5021                                         |                               |
| ex Events                              | 音频连接选项                                          |                                                                      | $\sim$                  |                            | 密码:                                 | 123456                                               |                               |
| abex Support                           | 20/468                                          |                                                                      | $\checkmark$            |                            | 主持人密钥:                              | 258754                                               |                               |

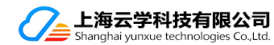

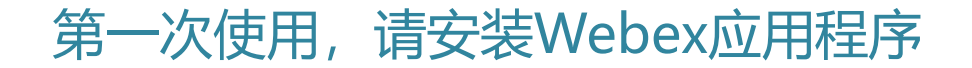

#### 将会议链接输入浏览器,选择 打开Cisco Webex Meeting

#### 第一次使用Webex,会有如下安装 Webex应用程序的步骤

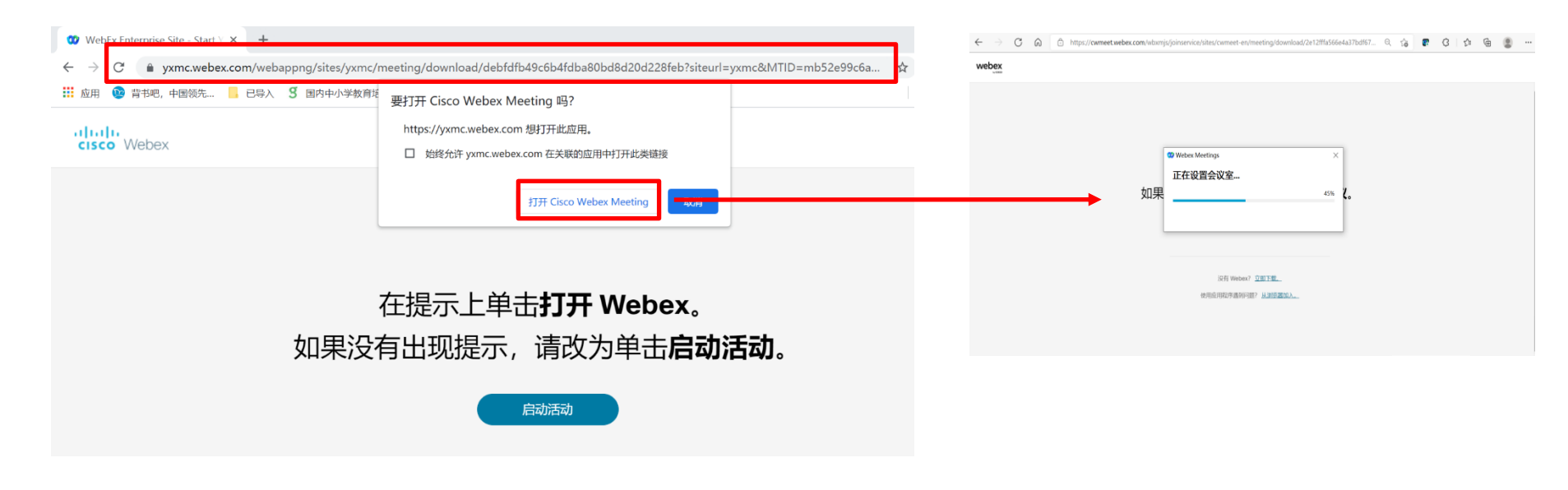

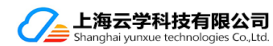

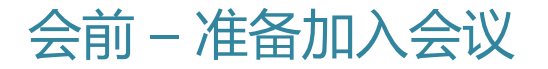

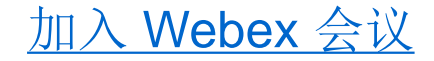

如果你是主持人,则直接到此步骤,

调试好自己的麦克风、摄像头后,点击加入会议

### 安装完成后,<mark>如果你是参会者</mark>,则 填写你的姓名和邮箱,点击"作为来宾加入"

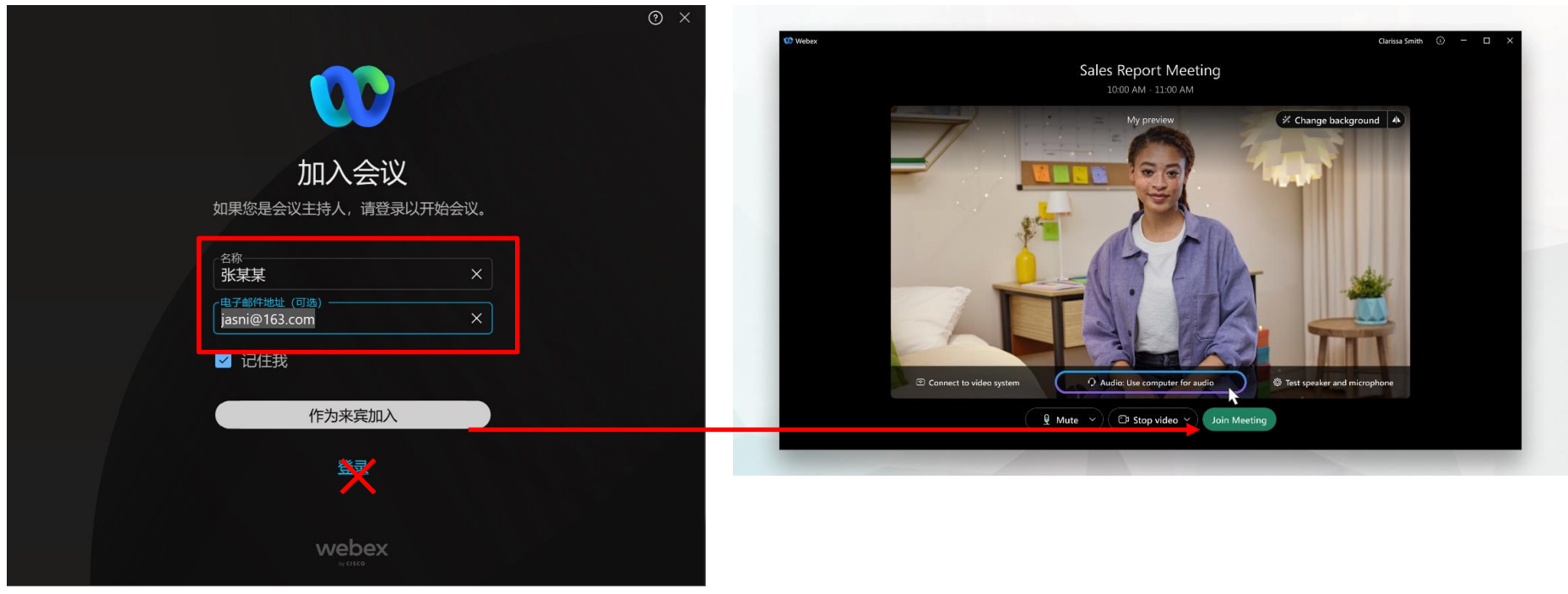

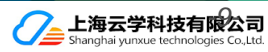

## 会中 - 各类角色划分

主持人角色Host: 只有1个

- 主持人是安排、开始、结束课程或记录会话的人
- 主持人可为课程中的其他参加者分配角色

共同主持人Cohost: 可以有10个

- 共同主持人角色提供与主持人角色类似的权限,可 以协助主持人进行会议管理,这对于大型会议非常 有用
- 如果主持人迟到或无法出席,共同主持人可以开始 并管理会议。

主讲者Presenter: 只有1个

• 负责在会议中共享演示、白板、文件和应用程序, 并在其上进行注释。

与会者角色Attendee:

• 参加会议的任意人员

<u>Webex Meetings 中的角色</u>

<u>Webex Webinars 中的角色</u>

联合主持人

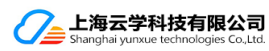

## 会中-音频Audio

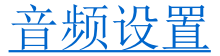

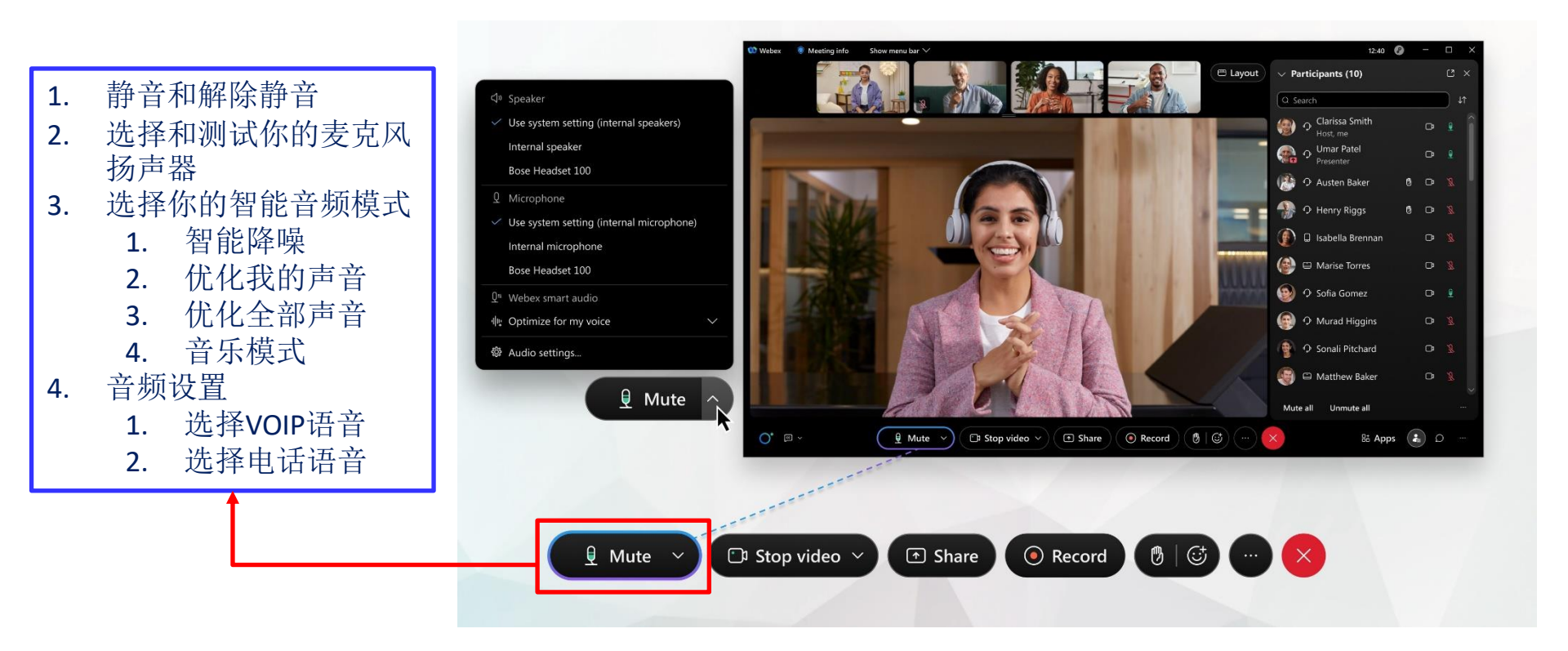

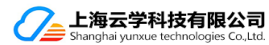

## 会中-视频Video

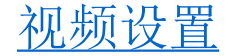

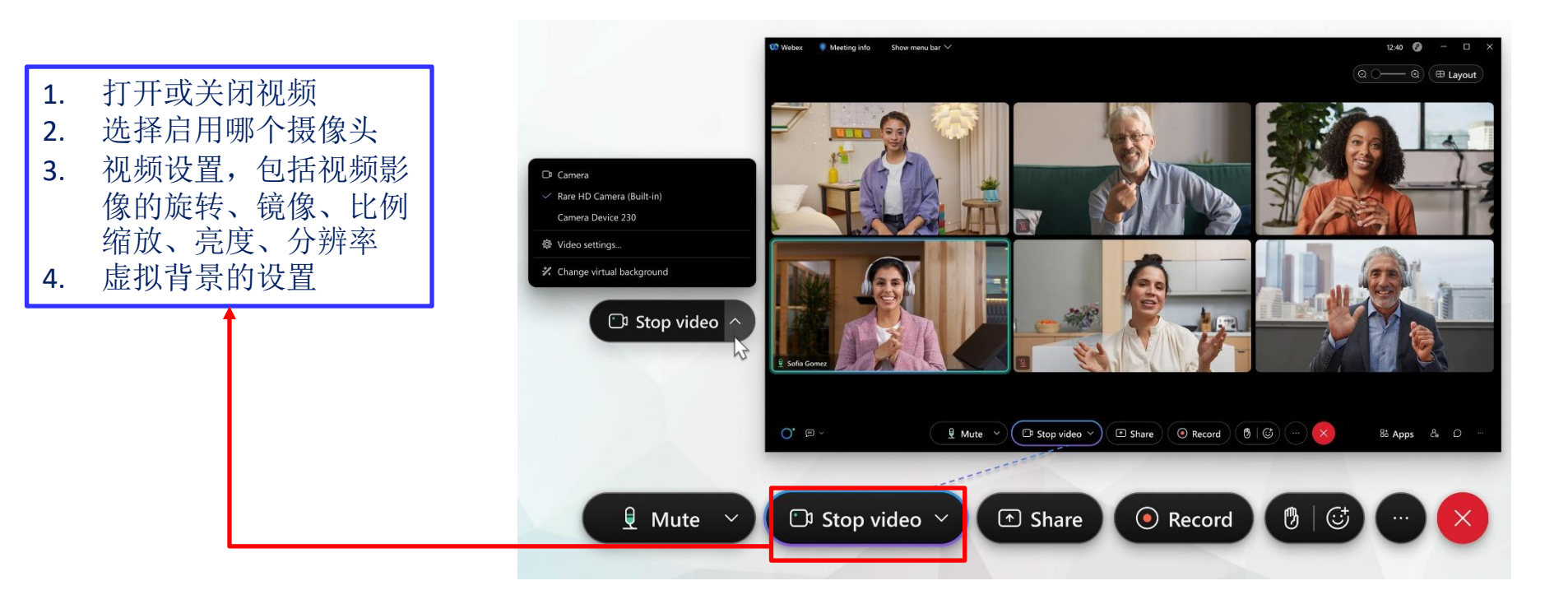

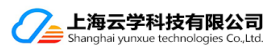

## 会中 – 共享Share

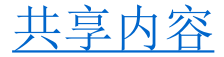

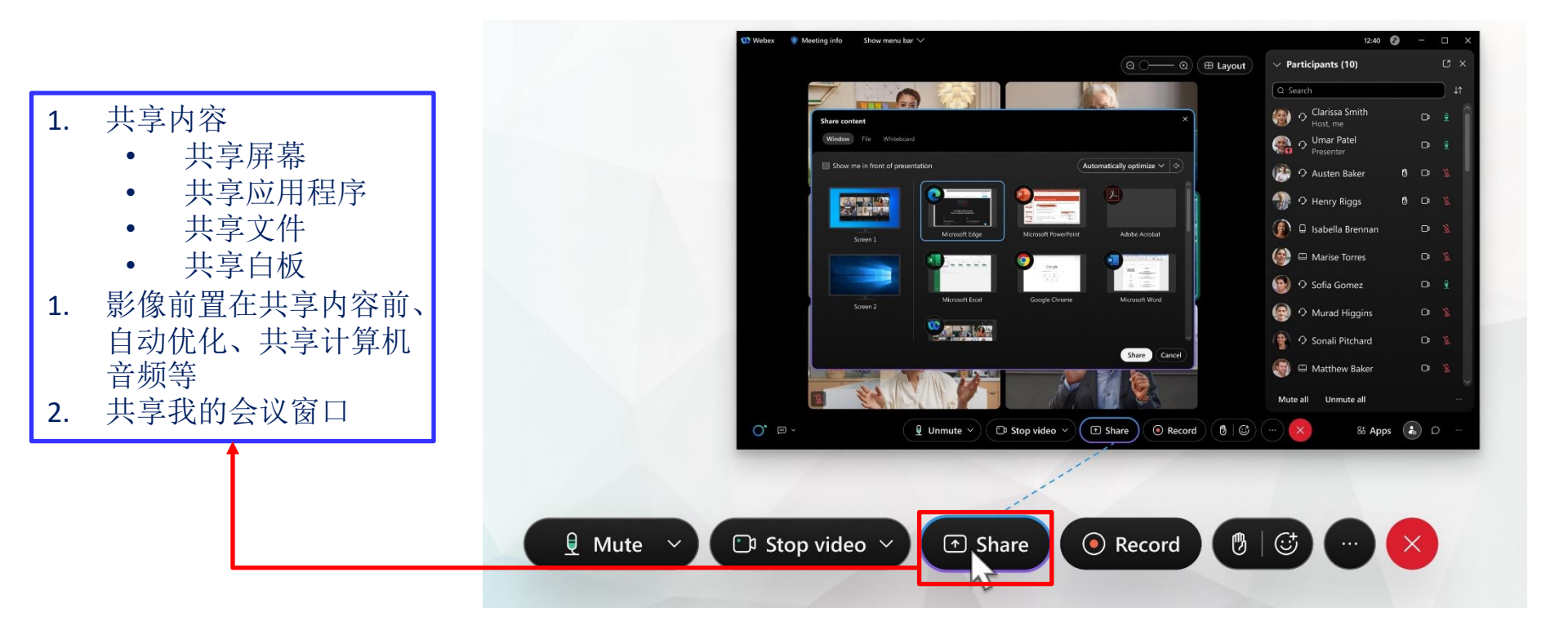

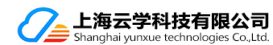

### 会中-录制Record

录制会议

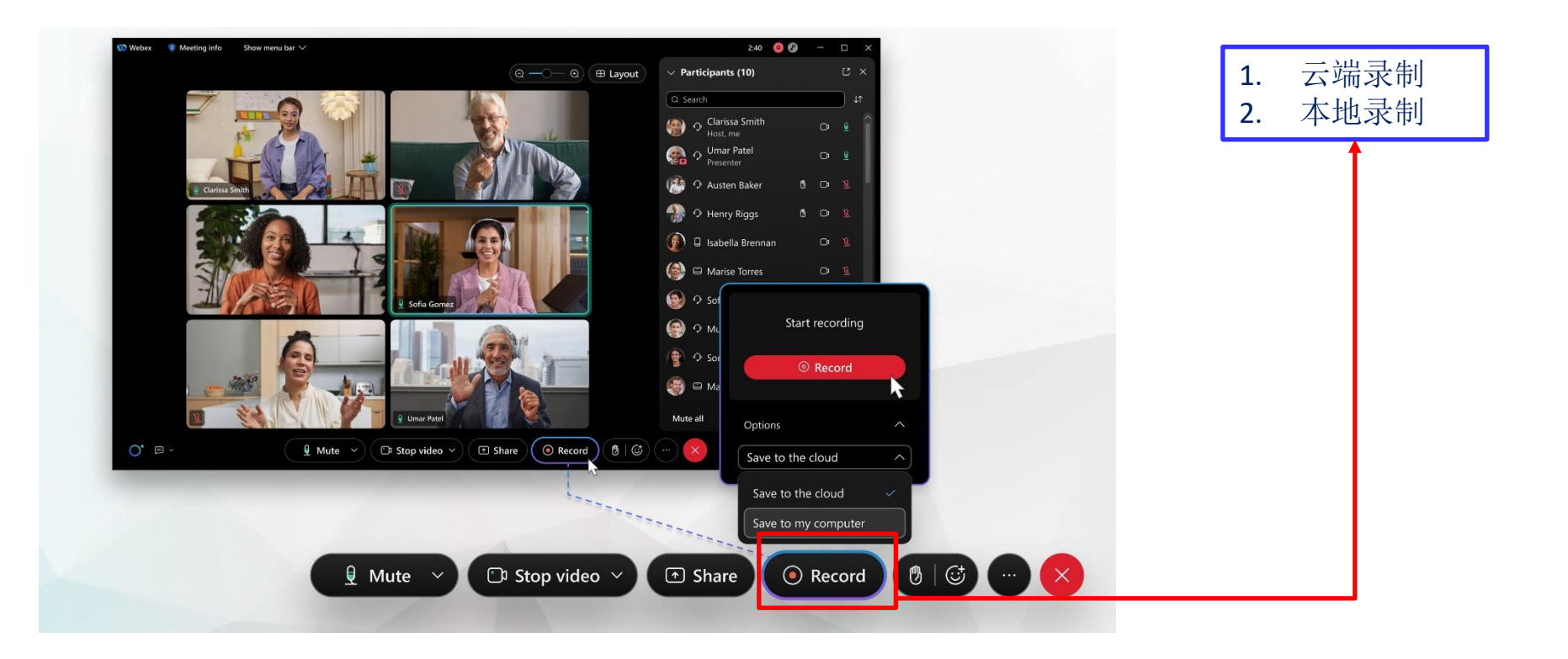

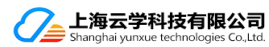

## 会中-分组讨论Breakout Session

### 分组讨论

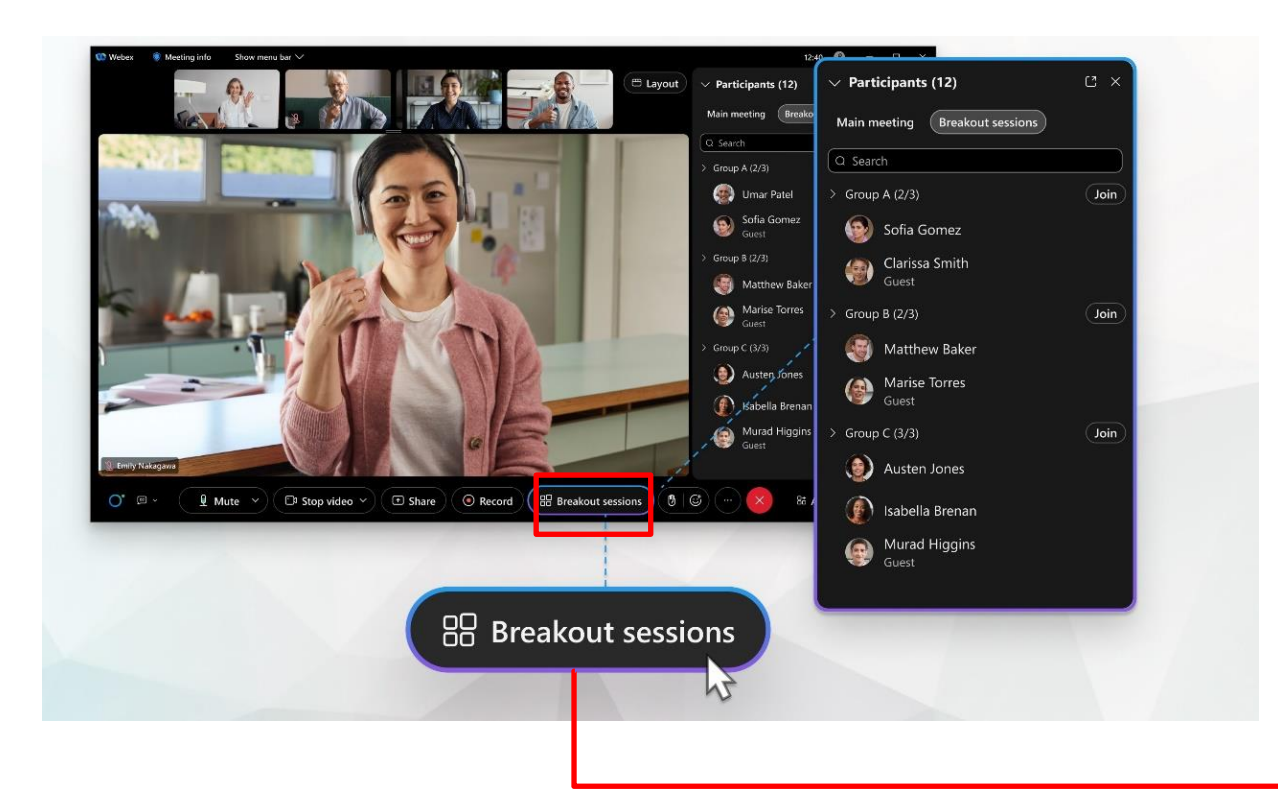

#### 主持人可以: 参会者预分配进组; 1. 创建并开始分组 2. 临时添加/重命名/删除分组 3. 移动/交换/踢除参加者 4. 5. 通知各组返回主会场; 6. 结束分组功能 在分组讨论过程中,组内人员之 7. 间可以进行音频、视频、共享、 聊天、举手等操作;还可以向组 外的主持人/联合主持人发送SoS 求助信息: 组外的主持人/联合主持人也可 8.

组外的王持人/联合王持人也可 以对求助信息进行回应;向全部 组发送广播消息;可以随意到每 个小组去逛逛看看等操作

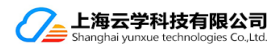

### 会中-手势识别与回应 Gesture Recognition and Reflection

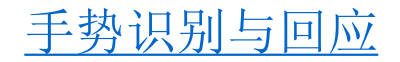

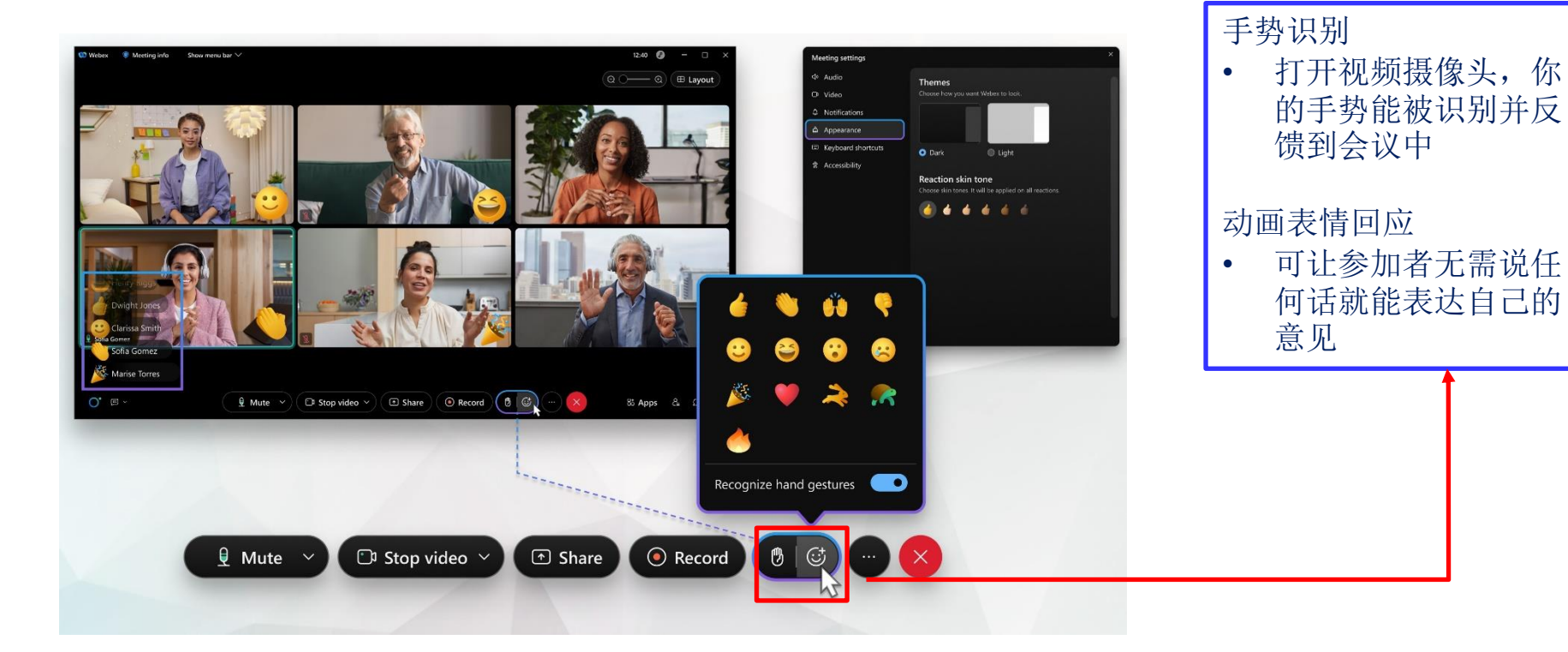

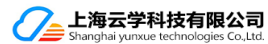

## 会中-调整视频布局 Video Layout

### 视频布局 视频布局详细图解

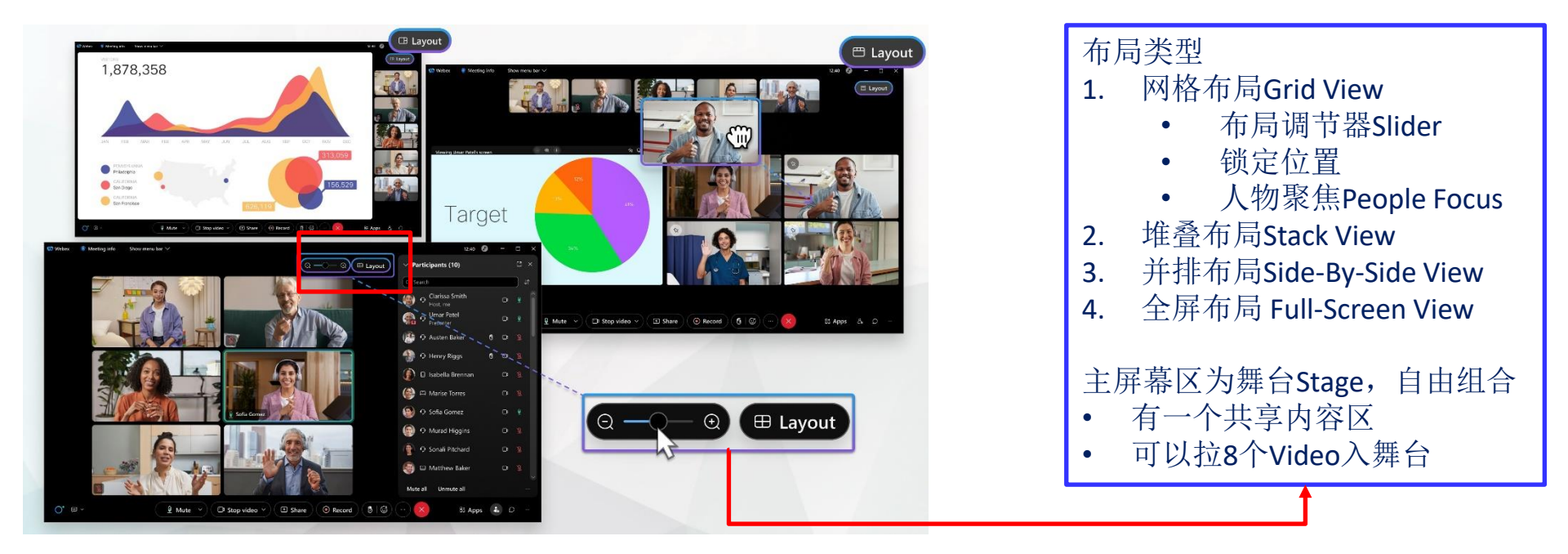

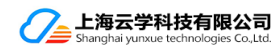

## 会中-调整视频布局 Video Layout

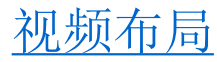

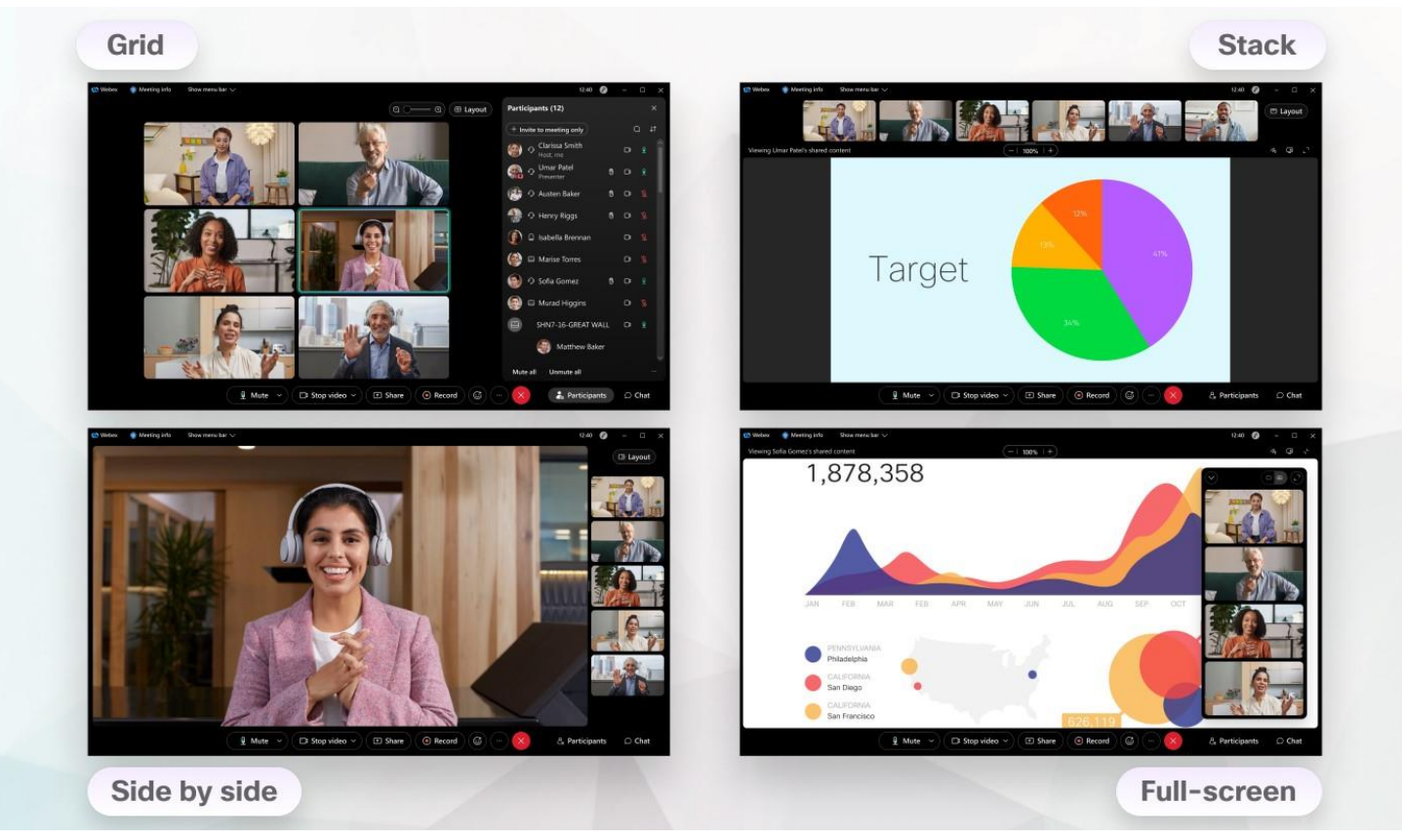

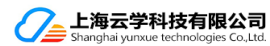

## 会中-实时翻译和文字记录(需额外付费后开通)

### <u>实时翻译和文字记录</u>

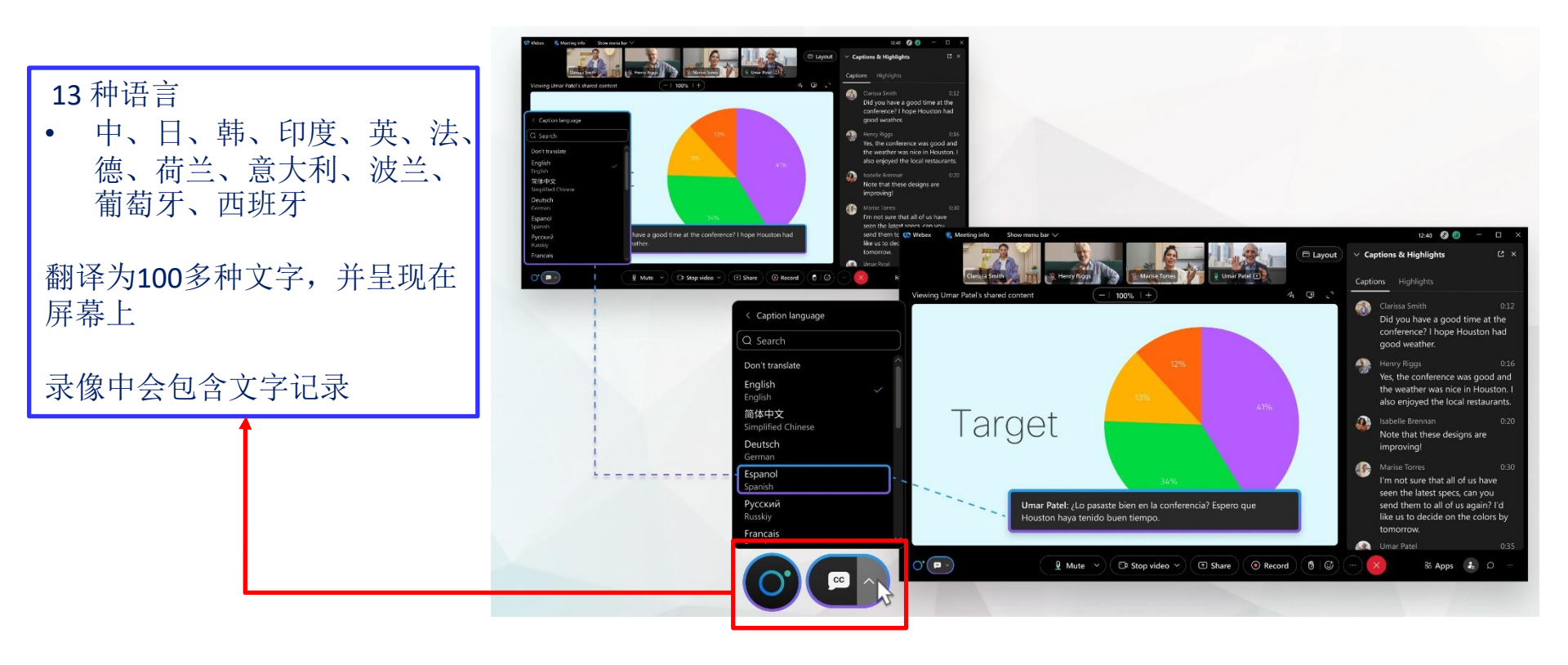

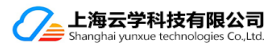

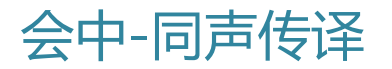

同声传译

### 主持人

- 在会前预先分配口译员
- 也可以在会中当场创建语言通道 并分配口译员
- 同传通道有100多个

#### 口译员

- 选择口译源语言
- 改变口译方向
- 将口译工作交接给下一位口译员

### 参会者

- 选择首选语言通道
- 选择首选翻译语言或原始音频
- 使用灵敏度滑块在口译员和原始 音频之间平衡音频

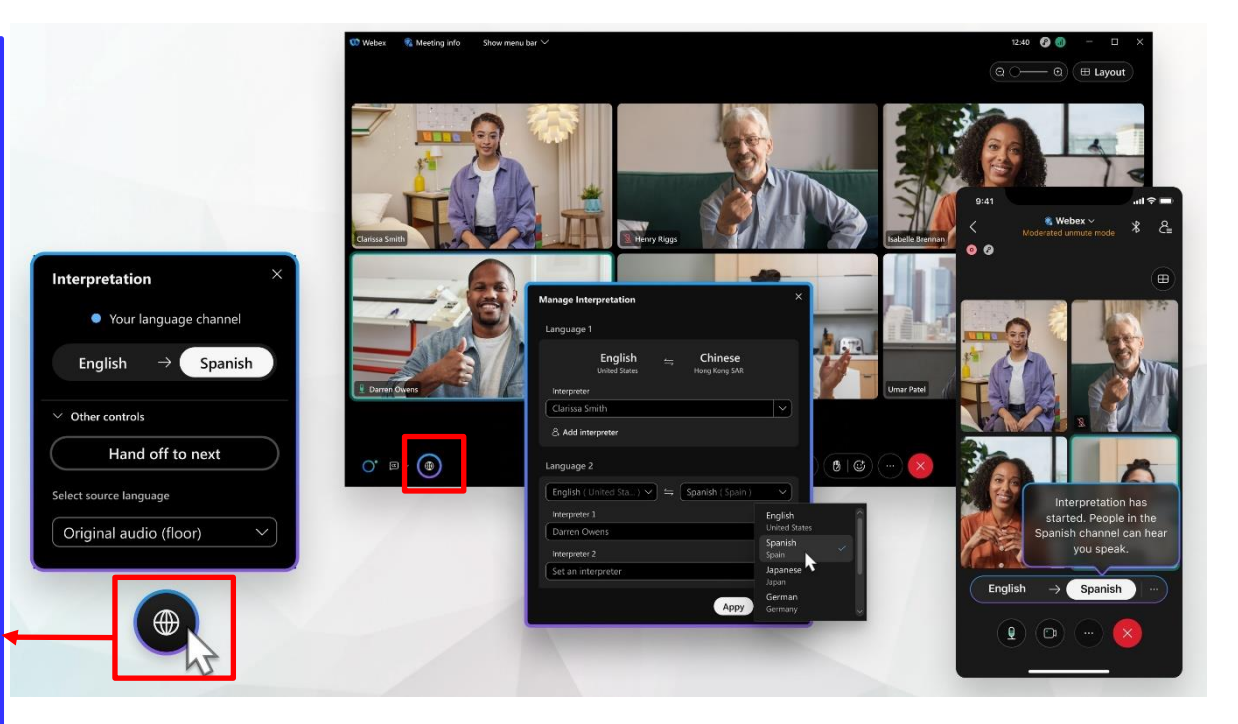

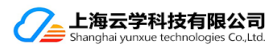

## 会中-投票Polling

### <u>Polling投票</u>

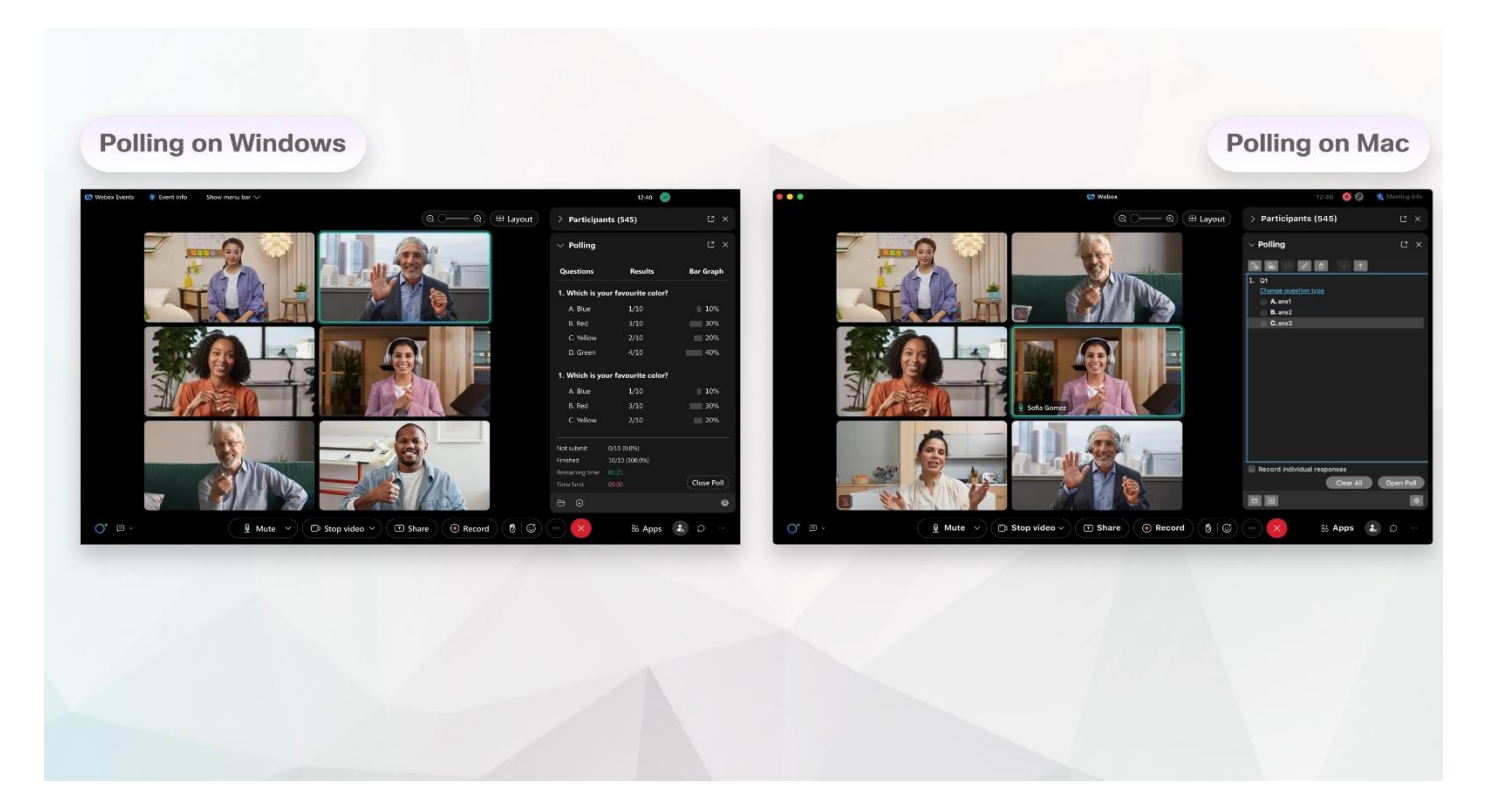

![](_page_20_Picture_3.jpeg)

### 会中-Slido投票与Q&A

<u>Slido 投票</u>

#### 主持人可以执行的任务:

- <u>创建投票</u>
- <u>创建调查</u>
- 编辑或复制投票
- 激活投票或激活测验
- <u>分享投票链接</u>
- <u>在会议期间查看投票结果</u>
- <u>重置投票</u>
- 在会议后导出和分享投票结果
- <u>删除投票</u>
- 关闭投票功能

![](_page_21_Picture_13.jpeg)

![](_page_21_Picture_14.jpeg)

## 会中 – 其他功能

### 文字聊天

问与答

远程桌面控制

批注

文件传输

查看网络状况与音视频数据

驱逐与封闭会议

等候室

| Audio & Video Stat         | tistics         |                 |  |
|----------------------------|-----------------|-----------------|--|
| Overall CPU usage: 63%     |                 |                 |  |
| Webex CPU usage: 22%       |                 |                 |  |
| Overall memory utilization | on: 54% (8774 M | /IB/16227 MB)   |  |
| Webex memory utilizatio    | on: 2% (409 MB, | (16227 MB)      |  |
| Audio & Video Con          | nection         | Sharing Content |  |
| Video codec: H.264         |                 |                 |  |
| Voip codec (computer a     | audio): Opus    |                 |  |
| Connection ports:          |                 |                 |  |
| Audio: UDP (65393)         | Vid             | eo: UDP (59597) |  |
|                            | Send            | Receive         |  |
| General                    |                 |                 |  |
| Bandwidth                  | 83 kb/s         | 1 kb/s          |  |
| Audio                      |                 |                 |  |
| Latency                    | 20 ms           | 20 ms           |  |
| Jitter                     | 8 ms            | 16 ms           |  |
| Packet loss                | 0 %             | 0 %             |  |
|                            |                 |                 |  |

![](_page_22_Picture_10.jpeg)

会后 - 录像布局设置

### 录制文件的布局调整

![](_page_23_Picture_2.jpeg)

#### 当没有人共享内容时

1. 网格视图Grid:显示当前发言人和最多 24 个其他参加者。

- 2. 舞台视图Stage: 在屏幕的主要部分显示当前发言人。屏幕顶部将显示当前发言人和最多4个其他 参加者的视频缩略图。如果主持人或共同主持人同步他们的舞台并将参加者添加到舞台,则只显示 第一个参加者。
- 3. 焦点视图Focus: 在屏幕的主要部分显示当前发言人的视频。如果主持人或共同主持人同步他们的 舞台并将参加者添加到舞台,则只显示第一个参加者
- 4. 空白视图Black:显示空白屏幕。

![](_page_23_Picture_8.jpeg)

![](_page_24_Picture_0.jpeg)

### 录制文件的布局调整

![](_page_24_Picture_2.jpeg)

#### 共享内容时的屏幕布局选项: 从左到右

- 1. 舞台视图Stage: 在屏幕主要部分显示内容,屏幕顶部将显示当前发言人和最多另外4位参加者的视频缩略图。
- 2. 当前发言人聚焦内容视图: 在屏幕的主要部分显示内容,并在右上角显示较大的当前发言人缩略图。 如果主持人或共同主持人同步他们的舞台并将参加者添加到舞台,则只显示第一个参加者。
- 3. 聚焦内容视图Focused Content: 仅在屏幕的主要部分显示共享内容。参加者视频未录制。

![](_page_24_Picture_7.jpeg)

## 当你参加Webex会议,出现如下提示时

| 🥔 https://jdr | n. <b>webex.co</b> | m.cn/         |       |  |
|---------------|--------------------|---------------|-------|--|
| 全地连接到此页面      | i × 📑              |               |       |  |
| 輪辑(E) 查看(V)   | 收藏夹(A)             | <u>工具(</u> T) | 帮助(H) |  |

## 无法安全地连接到此页面

这可能是因为该站点使用过期的或不安全的TLS安全设置,注系。

TLS 安全设置未设置为默认设置,这也可能导致此错误。 尝试此操作:

• 返回到前一页

#### 更改设置

![](_page_25_Picture_7.jpeg)

#### Cisco Webex Meetings

![](_page_25_Picture_10.jpeg)

![](_page_25_Picture_11.jpeg)

![](_page_25_Picture_12.jpeg)

## 在你的IE浏览器中的如下位置, <mark>勾选上TLS1</mark>.2

#### *打开IE浏览器* Open an IE browser 在工具菜单中 Go the the Tools Menu Internet选项: Choose the Internet Options

| ahttps (2) | ://jdm.web  | bex.con | n.cn/                                                                                                    |
|------------|-------------|---------|----------------------------------------------------------------------------------------------------|
| ≧地连接到此     | 北页面 ン       | ×       |                                                                                                    |
| 辑(E) 查看    | 嘖(Ⅴ) 收藏     | 夹(A)    | <mark>工具(T)</mark> 帮助(H)                                                                                                    |
| -          | 无法          | 安       | <ul> <li>删除浏览历史记录(D)</li> <li>InPrivate 浏览(I)</li> <li>启用跟踪保护(K)</li> <li>ActiveX 筛选(X)</li> <li>修复连接问题(C)</li> <li>重新打开上次浏览页面(S)</li> </ul> |
|            |             |         | 将站点添加到"应用"视图(A)                                                                                                    |
| 这<br>考     | 这可能是D<br>案。 | 国为该     | 查看ト気(N)<br>弾出窗口阻止程序(P)<br>Windows Defender SmartScreen 筛选器(T)<br>等理解はたい可に(A)                                                                 |
| T          | LS 安全该      | 之直木     | 管理加载项(A)                                                                                                    |
| 실<br>Z     | (试此操(       | 作:      | 兼容性视图设置(B)                                                                                                    |
|            | • 返回        | ]到前     | 订阅此源(F)<br>源发现(E)                                                                                                    |
|            | 更改设置        |         | 性能仪表板<br>F12开发人员工具(L)                                                                                                    |
|            |             |         | Skype for Business Click to Call<br>OneNote Linked Notes<br>迈克菲联网顾问<br>Send to OneNote                                                       |
| _          |             |         | 报告网站问题(R)                                                                                                    |
|            |             |         | Internet 洗项(O)                                                                                                    |

#### *在高级中,找到 使用TLS1.2, 勾选后重新加入* In Advance Tab, choose Use TLS1.2, and Join again

![](_page_26_Picture_4.jpeg)

![](_page_26_Picture_5.jpeg)

## 如果你在会议中听不到声音,请参会者检查音频连接和设置

Check your Audio Connection Status According to the ICON at the left side of your name 根据你名字左边的图标,检查你的音频连接状态

Audio connection Ľ×  $\vee$  Participants (4) Q Search 11 Have NOT connect to R  $\vee$  Panelists (4) Audio 未连接音频 You're not connected to audio. Webex Meet... Ē Have connected Audio webex Cohost, me by your Computer-Audio options Rui hu Audio 已正常连接 Host 📽 НР Have Connected by 📽 Call in View phone Call-In 🕨 jasni-199 Å Joined by Mobile App र्ग Connect audio 🔯 Start video 🗸 Breakout sessions 6 ♪ Share 通过手机端加入  $\checkmark$  Attendees (0) View all

![](_page_27_Picture_3.jpeg)

If you Audio did not connect, Click the Connect Audio Button

如未连接音频,请点击如下图"连接音频"按钮,进行设置

at the bottom of the screen, then choose 1 of 2 options

## 如果你在会议中听不到声音,请检查你的音频设备

If you have connected audio ,but still can not hear or speak, please check your Audio settings 如已连接音频,但还是听不到,请测试你的音频设备

![](_page_28_Figure_2.jpeg)

Click the Dropdown Button, Then choose the right device as your Speaker and Microphone and take the test 在如下Speaker/Microphone的下拉菜单,选择你的音频设备

If you still can not hear/speak, maybe your device does not work, please change it, or contact us 如有检查后还是听不到,则你的 麦克风扬声器有损坏,或没有连接对

![](_page_28_Figure_5.jpeg)

![](_page_29_Picture_0.jpeg)

# 了解更多公司和产品信息,请登录网站 <u>www.gowebex.com.cn</u> 联系电话: 021-20423996; 13501955596 电子邮箱: jason.ni@yunxuetech.com

![](_page_29_Picture_2.jpeg)

30